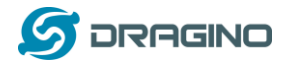

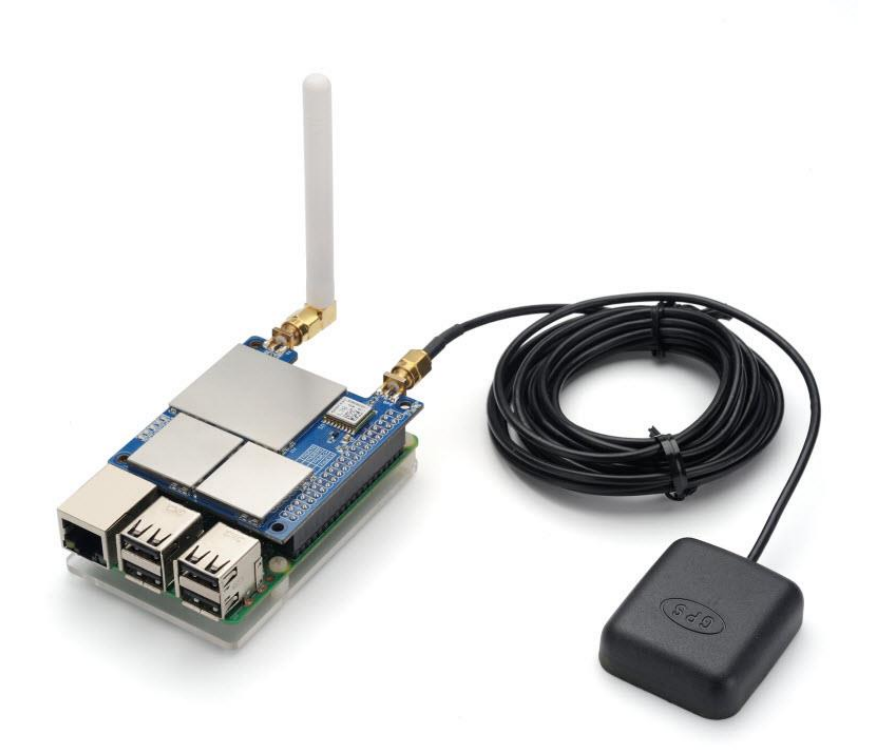

## PG1301 LoRaWAN Concentrator User Manual

# Document Version: 1.0.4

# Image Version: v1.0

| Version | Description                           | Date        |
|---------|---------------------------------------|-------------|
| 1.0     | Release                               | 2019-Jun-24 |
| 1.0.1   | Add FAQ for how to get lorapktfwd.deb | 2019-Sep-5  |
| 1.0.2   | Add SPI description                   | 2019-Sep-23 |
| 1.0.3   | Fix typo                              | 2020-Mar-17 |
| 1.0.4   | Add GPS info                          | 2020-Apr-29 |
| 1.0.5   | Add LED info                          | 2021-Jan-5  |
| 1.0.6   | Change LoRaWAN Server to use TTNv3    | 2022-Feb-5  |

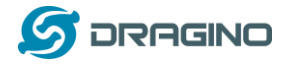

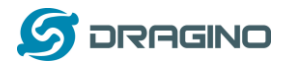

| 1. | In  | trodu   | ction                                                | 4 |
|----|-----|---------|------------------------------------------------------|---|
|    | 1.1 | What    | t is PG1301 LoRaWAN Concentrator?                    | 4 |
|    | 1.2 | Featu   | ıres                                                 | 4 |
|    | 1.3 | Gene    | ral Interfaces                                       | 5 |
|    | 1.4 | Syste   | m Structure                                          | 5 |
|    | 1.5 | Pin N   | lapping                                              | 5 |
|    | 1.6 | LEDs    |                                                      | 7 |
|    | 1.7 | Powe    | r Consumption                                        | 7 |
|    | 1.8 | Appli   | cations                                              | 7 |
| 2. | Ex  | ample   | e: Set up as LoRaWAN gateway                         | 8 |
|    | 2.1 | Syste   | m structure                                          | 8 |
|    | 2.2 | Hard    | ware Installation                                    | 9 |
|    | 2.3 | Insta   | II the software?                                     | 9 |
|    | 2.  | 3.1     | Get Gateway ID in Raspberry and input this in TTN v3 | 9 |
|    | 2.  | 3.2     | Download and install LoRaWAN packet forwarder1       | 1 |
|    | 2.  | 3.3     | Config Gateway ID, Frequency Band and Server address | 2 |
|    | 2.  | 3.4     | Add GPS support14                                    | 4 |
|    | 2.  | 3.5     | Check result14                                       | 4 |
|    | 2.3 | 3.6     | Commands to handle service                           | 5 |
| 3. | Oı  | rder In | ıfo10                                                | 6 |
| 4. | Pa  | cking   | Info10                                               | 6 |
| 5. | FA  | Q       |                                                      | 6 |
|    | 5.1 | How     | to compile the pkt-fwd for RPi?10                    | 5 |
| 6. | Re  | eferen  | ce1                                                  | 7 |
| 7. | Su  | pport   |                                                      | 8 |

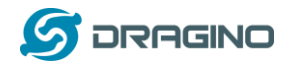

## 1. Introduction

## 1.1 What is PG1301 LoRaWAN Concentrator?

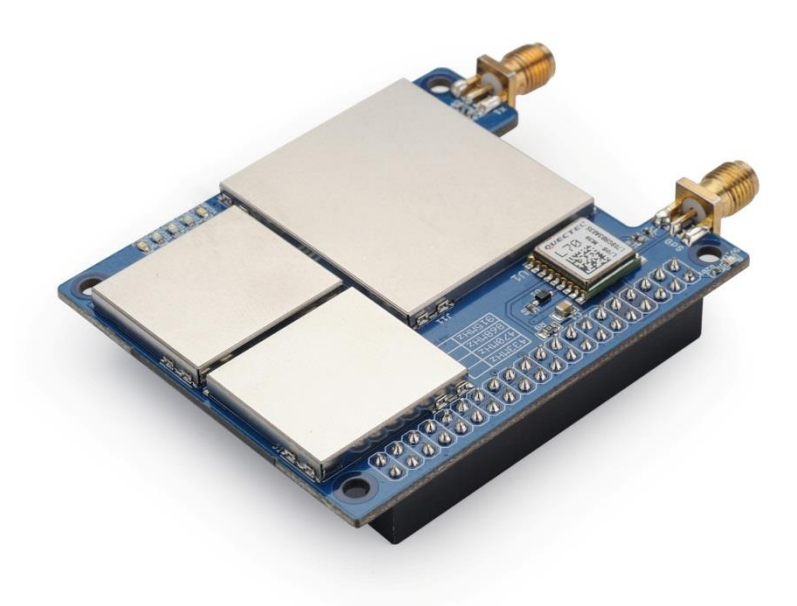

The PG1301 is a multi-channel high performance transmitter/receiver designed to simultaneously receive several LoRa packets using random spreading factors on random channels. Its goal is to enable robust connection between a central wireless data concentrator and a massive amount of wireless end-points spread over a very wide range of distances.

The PG1301 is design to use with Raspberry Pi to build smart metering fixed networks and Internet of Things applications with up to 5000 nodes per km2 in moderately interfered environment.

PG1301 has built-in GPS module. The GPS module provide timing to SX1301 for accuracy timing and provide geographical coordinates to RPi for further process.

#### 1.2 Features

- ✓ Support Raspberry Pi 3B/3B+/4
- ✓ Up to -142.5dBm sensitivity with SX1257 Tx/Rx front-end (see reference design)
- ✓ 70 dB CW interferer rejection at 1 MHz offset
- ✓ Able to operate with negative SNR, CCR up to 9dB
- ✓ Emulates 49x LoRa demodulators and 1x (G)FSK demodulator

#### PG1301 LoRaWAN Concentrator

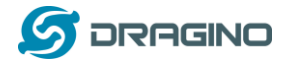

- ✓ Dual digital TX&RX radio front-end interfaces
- ✓ 10 programmable parallel demodulation paths
- ✓ Dynamic data-rate (DDR) adaptation

## **1.3 General Interfaces**

- ✓ SPI interface for LoRa
- ✓ Specifications:
- ✓ Power Input: 5v, 1A
- ✓ 1 x SMA antenna for LoRa
- ✓ 1 x SMA antenna for GPS

## **1.4 System Structure**

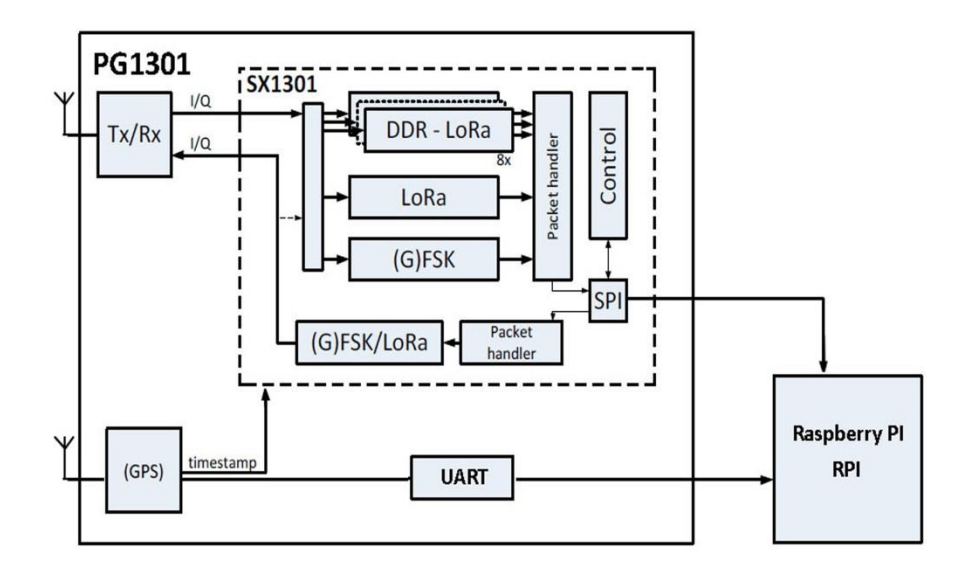

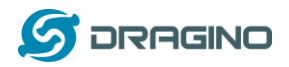

## 1.5 Pin Mapping

| Pin No | Raspberry Pi BCM pin number | PG1301 Definition |
|--------|-----------------------------|-------------------|
| 2      | 5V                          | 5V                |
| 4      | 5V                          | 5V                |
| 6      | GND                         | GND               |
| 8      | UART_TX                     | GPS_RX            |
| 9      | GND                         | GND               |
| 10     | UART_RX                     | GPS_TX            |
| 12     | PPS                         | GPS_PPS           |
| 14     | GND                         | GND               |
| 16     | GPIO23                      | LoRa_RESET        |
| 19     | GPIO10                      | LoRa_MOSI         |
| 20     | GND                         | GND               |
| 21     | GPIO9                       | LoRa_MISO         |
| 23     | GPIO11                      | LoRa_SCK          |
| 24     | GPIO8                       | LoRa_CSN          |
| 25     | GND                         | GND               |
| 30     | GND                         | GND               |
| 34     | GND                         | GND               |
| 39     | GND                         | GND               |

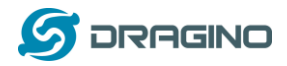

## 1.6 LEDs

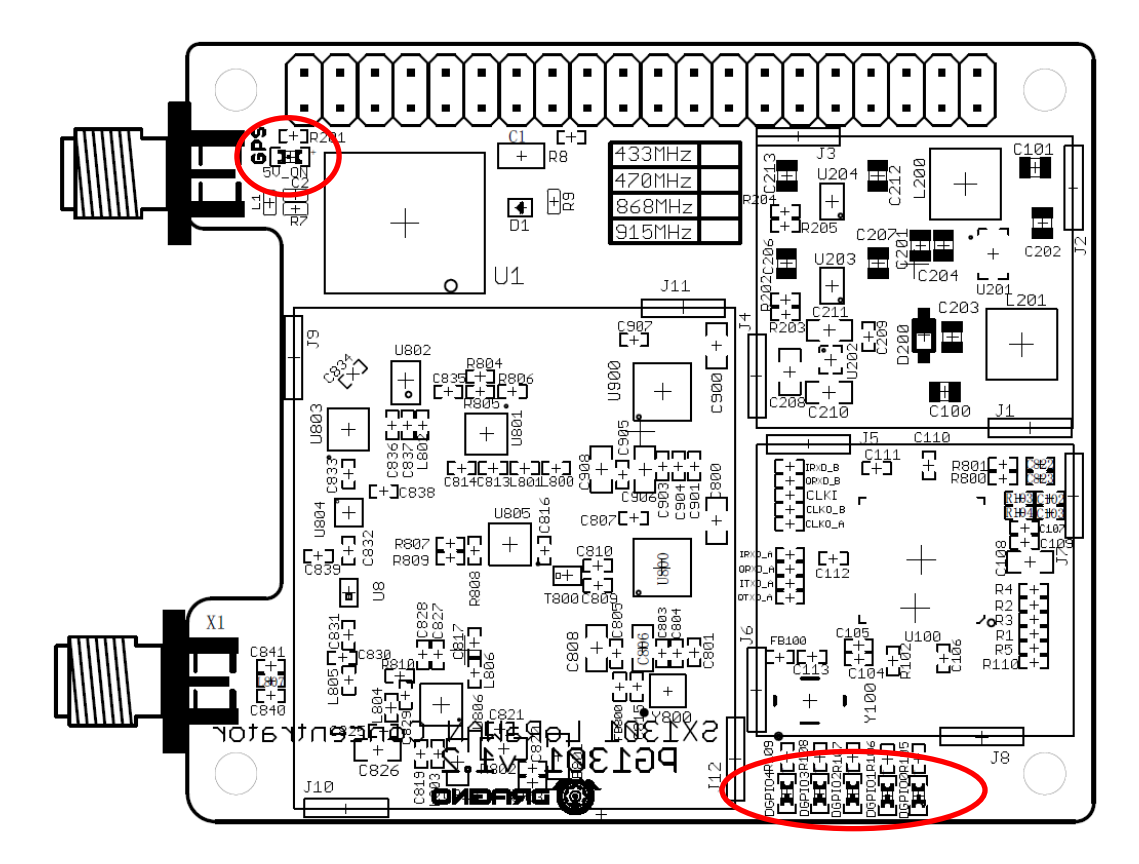

- ➢ 5V\_ON: Always on after plug into RPI.
- GPIO0: to SX1301 GPIO[0] : No function.
- GPIO1: to SX1301 GPIO[1] : No function.
- GPIO2: to SX1301 GPIO[2] : No function.
- GPIO3: to SX1301 GPIO[3] : No function.
- GPIO4: to SX1301 GPIO[4] : Indicate tx on

## **1.7 Power Consumption**

TBD

## **1.8 Applications**

- ✓ Smart Buildings & Home Automation
- ✓ Logistics and Supply Chain Management
- ✓ Smart Metering
- ✓ Smart Agriculture
- ✓ Smart Cities
- ✓ Smart Factory

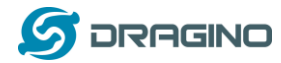

## 2. Example: Set up as LoRaWAN gateway.

## 2.1 System structure

This example is an example to show how to set up the PG1301 + RPi as a LoRaWAN gateway to use with <u>TheThingsNetwork</u>(TTN) LoRaWAN server. Set up method for other server are similar

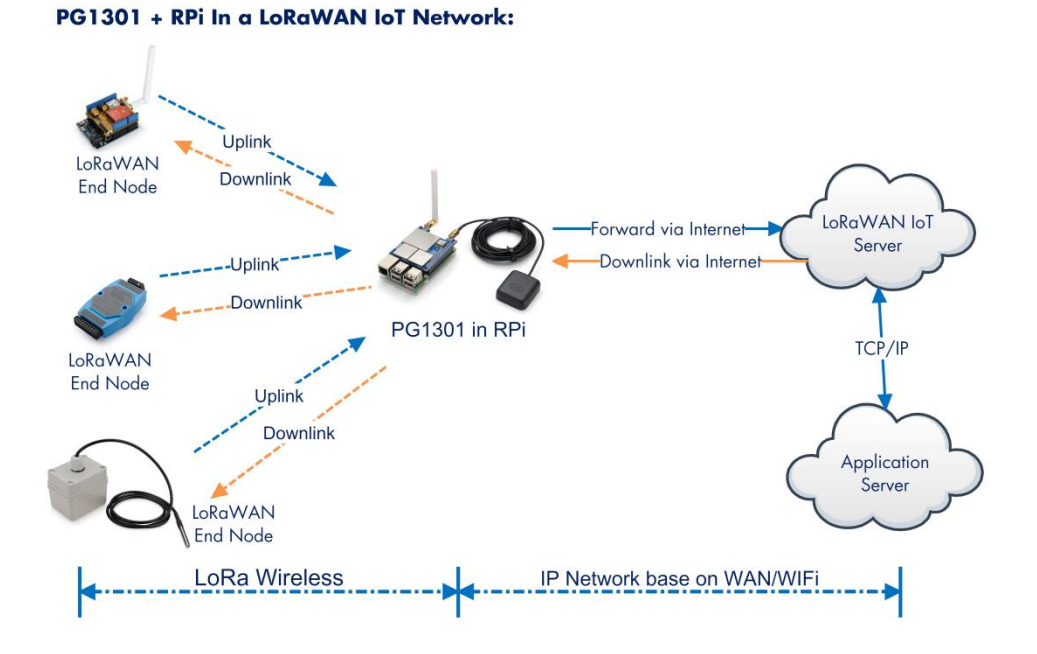

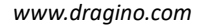

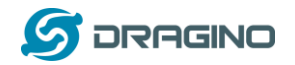

## 2.2 Hardware Installation

Important Notice: Please power the RPI with 5V,2A cable.

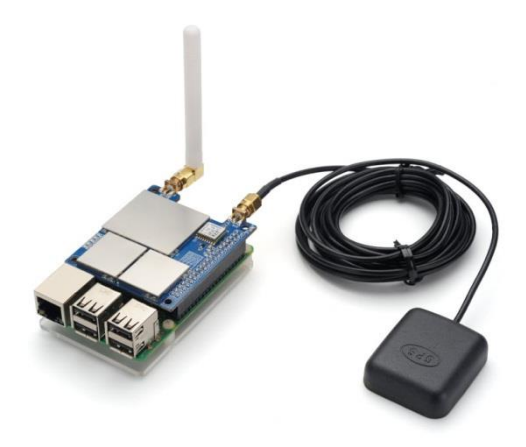

RPI in this example is RPI model 3B with fresh Raspbian OS install.

pi@raspberrypi:~\$ cat /etc/os-release PRETTY\_NAME="Raspbian GNU/Linux 8 (jessie)" NAME="Raspbian GNU/Linux" VERSION\_ID="8" VERSION="8 (jessie)" ID=raspbian ID\_LIKE=debian HOME\_URL="http://www.raspbian.org/" SUPPORT\_URL="http://www.raspbian.org/RaspbianForums" BUG\_REPORT\_URL="http://www.raspbian.org/RaspbianBugs"

## 2.3 Install the software?

## 2.3.1 Get Gateway ID in Raspberry and input this in TTN v3.

In RPI, run below command to get a Gateway ID

ifconfig eth0

```
pi@raspberrypi:~/pi_gateway_fwd$ ifconfig eth0
eth0: flags=4163<UP,BROADCAST,RUNNING,MULTICAST> mtu 1500
inet 10.130.2.56 netmask 255.255.255.0 broadcast 10.130.2.255
inet6 fe80::73a9:f7ec:7662:1b21 prefixlen 64 scopeid 0x20<link>
ether b8:27:eb:49:62:bc txqueuelen 1000 (Ethernet)
RX packets 275633 bytes 351399638 (335.1 MiB)
RX errors 0 dropped 179 overruns 0 frame 0
TX packets 140253 bytes 11036711 (10.5 MiB)
TX errors 0 dropped 0 overruns 0 carrier 0 collisions 0
```

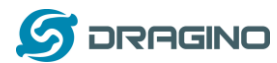

We got the ether (eth0 MAC) address is b8:27:eb:49:62:bc). Add ffff at the end and remove ":" to get the gateway ID: b827ebxxxxbcffff. Input this to TTN v3. Make sure to select legacy packet forwarder.

| SK SK | THE THINGS STACK<br>Community Edition | <b>Overview</b> | Applications | 🝶 Gateways | 🔐 Organizations |  |
|-------|---------------------------------------|-----------------|--------------|------------|-----------------|--|
|       |                                       |                 |              |            |                 |  |

## Add gateway

| Owner*                                            |                        |
|---------------------------------------------------|------------------------|
| kilight                                           | <b>v</b>               |
| Gateway ID 🗇 *                                    |                        |
| raspberryfwd1301                                  |                        |
| Gateway EUI 🗇                                     |                        |
| B8 27 EB 49 62 BC FF FF                           |                        |
| Gateway name 🔊                                    |                        |
| raspberry                                         |                        |
| Gateway description ⑦                             |                        |
| Description for my new gateway                    |                        |
|                                                   |                        |
| Optional gateway description; can also be used to | save notes about the g |
| Gateway Server address                            |                        |
|                                                   |                        |

Require authenticated connection ③

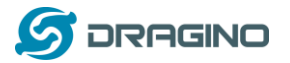

| Frequenc  | :y plan ⊘ *                                                     |
|-----------|-----------------------------------------------------------------|
| Europe    | 863-870 MHz (SF9 for RX2 - recommended)                         |
| Schedule  | e downlink late ⑦                                               |
| Enabl     | led                                                             |
| Enable se | rver-side buffer of downlink messages                           |
| Enforce d | iuty cycle 🗇                                                    |
| 🗸 Enabl   | led                                                             |
| Recomme   | ended for all gateways in order to respect spectrum regulations |
| Schedule  | any time delay ⑦ *                                              |
| 530       | milliseconds                                                    |
| Configure | gateway delay (minimum: 130ms, default: 530ms)                  |
|           |                                                                 |
| Gatewa    | av updates                                                      |
|           |                                                                 |
| Automati  | c updates                                                       |
| Enabl     | led                                                             |
| Gateway   | can be updated automatically                                    |
| Channel   |                                                                 |
|           |                                                                 |
| Stable    |                                                                 |

After set up, the status should show not connected as below:

| Overview 🗖 | Applications 📑 Gateways              | 2 Organizations             |   |                         | EU1 Community<br>Fair use policy applies (?) | 1 |
|------------|--------------------------------------|-----------------------------|---|-------------------------|----------------------------------------------|---|
|            | Gateways > raspberry                 | -                           |   |                         |                                              |   |
|            | <b>raspberry</b><br>ID: raspberryfwd |                             |   |                         |                                              |   |
|            | • Disconnected ②                     |                             |   |                         | 📫 1 Collaborator 🛛 🕞 0 API keys              |   |
|            | General information                  |                             |   | • Live data             | See all activity $\rightarrow$               |   |
|            | Gateway ID                           | raspberryfwd                | 1 | 10:30:02 Create gateway |                                              |   |
|            | Gateway EUI                          | B8 27 EB 49 62 BC FF FF     | • |                         |                                              |   |
|            | Gateway description                  | None                        |   |                         |                                              |   |
|            | Created at                           | Feb 8, 2022 10:30:02        |   |                         |                                              |   |
|            | Last updated at                      | Feb 8, 2022 10:30:02        |   |                         |                                              |   |
|            | Gateway Server address               | eu1.cloud.thethings.network | 6 | Location                | Change location settings →                   |   |
|            | LoRaWAN information                  |                             |   | A MARTINE ST            |                                              |   |
|            | Frequency plan                       | EU_863_870_TTN              |   |                         |                                              |   |
|            |                                      |                             |   |                         |                                              |   |
|            | Global configuration                 | Download global_conf.json   |   |                         |                                              |   |
|            | Global configuration                 | ➤ Download global_cont.json |   |                         |                                              |   |

## 2.3.2 Download and install LoRaWAN packet forwarder

Enable SPi first:

a) SPI needs to be enabled on the Raspberry Pi

Run sudo raspi-config to open the config window

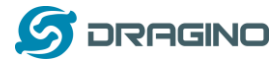

—— Raspberry Pi Software Configuration Tool (raspi-config)

| 1 | Change User Password | Change password for the current user                       | onn |
|---|----------------------|------------------------------------------------------------|-----|
| 2 | Network Options      | Configure network settings                                 |     |
| 3 | Boot Options         | Configure options for start-up                             |     |
| 4 | Localisation Options | Set up language and regional settings to match your locati |     |
| 5 | Interfacing Options  | Configure connections to peripherals                       |     |
| 6 | Overclock            | Configure overclocking for your Pi                         |     |
| 7 | Advanced Options     | Configure advanced settings                                |     |
| 8 | Update               | Update this tool to the latest version                     |     |
| 9 | About raspi-config   | Information about this configuration tool                  |     |
|   |                      |                                                            |     |

<Select>

<Finish>

| Raspberry Pi Software Configuration Tool (raspi-config)

| P1 Camera     | Enable/Disable connection to the Raspberry Pi Camera              |
|---------------|-------------------------------------------------------------------|
| P2 SSH        | Enable/Disable remote command line access to your Pi using SSH    |
| P3 VNC        | Enable/Disable graphical remote access to your Pi using RealVNC   |
| P4 SPI        | Enable/Disable automatic loading of SPI Kernel module             |
| P5 I2C        | Enable/Disable automatic loading of I2c Kernel module             |
| P6 Serial     | Enable/Disable shell and kernel messages on the serial connection |
| P7 1-Wire     | Enable/Disable one-wire interface                                 |
| P8 Remote GPI | O Enable/Disable remote access to GPIO pins                       |

<Select>

<Back>

=====>] 70.48К 197КВ/s in 0.4s

#### In RPI , run:

wget http://www.dragino.com/downloads/downloads/LoRa\_Gateway/PG1301/software/lorapktfwd.deb

This will download the packet forwarder package from Dragino Server to RPI.

run "sudo dpkg -i lorapktfwd.deb" to install pkt fwd, pktfwd will auto run after this command. But the TTN will still show not connected because the Gateway ID doesn't match.

pl@raspberrypi:-\$ sudo dpkg -i lorapktfwd.dep (Reading database ... 127839 files and directories currently installed.) Preparing to unpack lorapktfwd.dep ... unpacking lorapktfwd (1) over (1) ... Removed symlink /erc/systemd/system/multi-user.target.wants/lorapktfwd.service. Setting up lorapktfwd (1) ... Created symlink from /etc/systemd/system/multi-user.target.wants/lorapktfwd.service to /lib/systemd/system/lorapktfwd.service. pi@raspberrypi:~\$ ■

## 2.3.3 Config Gateway ID, Frequency Band and Server address

After installation, user can find the configuration file in /etc/lora-gateway. Replace the gateway ID we got above to the gateway\_ID in file local\_conf.json

The default frequency band is EU868 in **global\_conf.json** file and the default LoRaWAN server points to localhost, user need to put the correct server address to the server\_address field, like below.

PG1301 LoRaWAN Concentrator

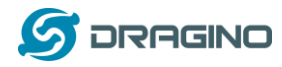

```
"gateway conf": {
⋳
         "gateway ID": "B827EB4962BCFFFF",
         "server address": "eul.cloud.thethings.network",
         "serv port up": 1700,
         "serv port down": 1700,
         "keepalive interval": 10,
         "stat interval": 30,
         "push timeout ms": 100,
         "forward crc valid": true,
         "forward crc error": false,
         "forward crc disabled": false,
         "gps_tty_path": "/dev/ttyS0",
         "beacon period": 128,
         "beacon freq hz": 869525000,
         "beacon datarate": 9,
         "beacon bw hz": 125000,
         "beacon power": 14,
         "beacon_infodesc": 0
     }
- }
```

User can find the TTN v3 server address from:

Server Addresses | The Things Stack for LoRaWAN (thethingsindustries.com)

- If user want to change to other frequency bands, User can copy the file from /etc/loragateway/cfg and rename it to global\_conf.json and put it into /etc/lora-gateway.
- If user wants to change to other LoRaWAN server, modify the global\_conf.json file.

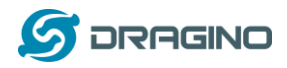

## 2.3.4 Add GPS support

The PG1301 has a built-in GPS module, this module can provide GPS location info and PPS to uplink packets. There is no need to configure for PPS. For GPS location info, the GPS module use the RPi TXD(GPIO15) and RXD(GPIO16) pins. Make sure your RPi has configure these TXD/RXD pins are working as console. In RPi3, this UART interface is by default use for BLE, so you need to disable it and free it as console, (Please google to search related instruction).

Assume we have already set the RPI has valid console in /dev/ttyAMA0, we can use minicom to check the GPS info. (baud rate if 9600) and we can see below output in minicom.

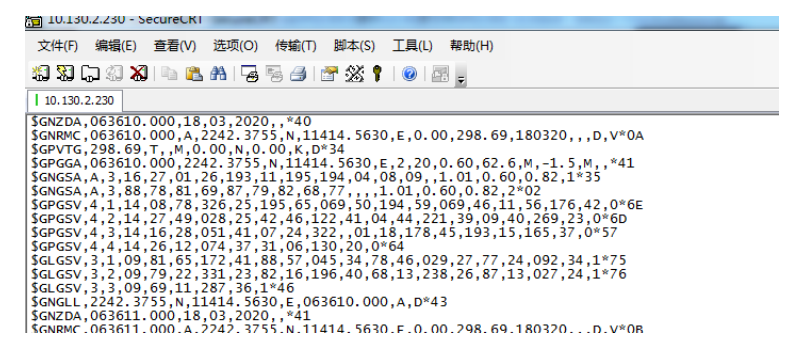

After seeing this, exit minicom. And add /dev/ttyAMA0 to /etc/lora-gateway/global\_conf.json

| "forward_crc_error": false,     |                                   |
|---------------------------------|-----------------------------------|
| "forward_crc_disabled": false,  |                                   |
| "gps_tty_path": "/dev/ttyAMA0", | > Make sure this line use ttyAMA0 |
| "beacon_period": 128,           |                                   |

## 2.3.5 Check result

Run below command to restart the pkt\_fwd:

sudo systemctl stop lorapktfwd

sudo systemctl start lorapktfwd

The pktfwd will start with the new gateway ID and TTN v3 should show the connection ok:

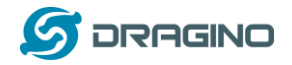

www.dragino.com

| Overview | Applications  Gateways                                        | 2 Organizations             |   |                                                                                                    | <b>EU1.</b> Community<br>Fair use policy applies ⑦ |  |
|----------|---------------------------------------------------------------|-----------------------------|---|----------------------------------------------------------------------------------------------------|----------------------------------------------------|--|
|          | Gateways > raspberry                                          |                             |   |                                                                                                    |                                                    |  |
|          | raspberry<br>ID: raspberryfwd                                 | just now ③                  |   |                                                                                                    | 🎎 1 Collaborator 🛛 🛚 👁 0 API keys                  |  |
|          | General information                                           |                             |   | • Live data                                                                                                | See all activity →                                 |  |
|          | Gateway ID                                                    | raspberryfwd                | 6 | ↑ 12:26:20 Receive uplink mess                                                                             | sage DevAddr: 26 0B FB 6C ↔ 🖺 FCnt:                |  |
|          | Gateway EUI                                                   | B8 27 EB 49 62 BC FF FF     | 0 | 🐨 12:26:18 Receive gateway sta                                                                             | atus Metrics: { ackr: 0, rxfw: 1, rxin: 1,         |  |
|          | Gateway description                                           | None                        |   | <ul> <li>↑ 12:25:59 Receive uplink mess</li> <li>              ¶ 12:25:48 Connect gateway      </li> </ul> | age DevAddr: 26 0B F0 0D ↔ 🐚 FCnt:                 |  |
|          | Created at                                                    | Feb 8, 2022 10:30:02        |   | 10:30:02 Create gateway                                                                                    |                                                    |  |
|          | Last updated at                                               | Feb 8, 2022 10:30:02        |   |                                                                                                    |                                                    |  |
|          | Gateway Server address                                        | eu1.cloud.thethings.network | 6 | Location                                                                                                   | Change location settings →                         |  |
|          | LoRaWAN information<br>Frequency plan<br>Global configuration | EU_863_870_TTN              |   | No location                                                                                                | n information available                            |  |

## We can check pkt\_fwd running states in RPi by running:

## sudo journalctl -u lorapktfwd -f

| Jun 25 14:23:19 raspberrypi lora_pkt_fwd[1373]: ##### END #####              | -                                                                                                    |
|------------------------------------------------------------------------------|----------------------------------------------------------------------------------------------------|
| Jun 25 14:23:19 raspberrypi lora_pkt_fwd[1373]: RXTX: {"stat":{"             | :ime":"2019-06-25 14:22:49 GMT","rxnb":2,"rxok":1,"rxfw":1,"ackr":0.0,"dwnb":0,"txnb":0}}                |
| <pre>Jun 25 14:23:19 raspberrypi lora_pkt_fwd[1373]: RXTX: {"rxpk":[{</pre>  | 'tmst":1631340292,"chan":0,"rfch":1,"freq":868.100000,"stat":1,"modu":"LORA","datr":"SF12BW125","codr":' |
| 1/5", "1snr":12.0, "rssi": -27, "size":24, "data": "QGSUASAARWACKCPDOS       | <pre>xL3TKkFA1qtDlw"}]}</pre>                                                                            |
| Jun 25 14:23:19 raspberrypi lora_pkt_fwd[1373]: REPORT: #########            | ######################################                                                                   |
| <pre>Jun 25 14:23:19 raspberrypi lora_pkt_fwd[1373]: REPORT: ### [UPS]</pre> | IREAM] ###                                                                                               |
| <pre>iun 25 14:23:19 raspberrypi lora_pkt_fwd[1373]: REPORT: # RF pacl</pre> | cets received by concentrator: 1                                                                         |
| Jun 25 14:23:19 raspberrypi lora_pkt_fwd[1373]: REPORT: # CRC_OK             | : 100.00%, CRC_FAIL: 0.00%, NO_CRC: 0.00%                                                                |
| Jun 25 14:23:19 raspberrypi lora_pkt_fwd[1373]: REPORT: # RF pac             | (ets forwarded: 1 (24 bytes)                                                                             |
| Jun 25 14:23:19 raspberrypi lora_pkt_fwd[1373]: REPORT: # PUSH_D/            | <pre>iTA datagrams sent: 2 (319 bytes)</pre>                                                             |
| Jun 25 14:23:19 raspberrypi lora_pkt_fwd[1373]: REPORT: # PUSH_D/            | ATA acknowledged: 0.00%                                                                                  |
| Jun 25 14:23:19 raspberrypi ]ora_pkt_fwd[1373]: REPORT: ### [DOW             | VSTREAM] ###                                                                                             |
| Jun 25 14:23:19 raspberrypi lora_pkt_fwd[1373]: REPORT: # PULL_D/            | ATA sent: 6 (50.00% acknowledged)                                                                        |
| Jun 25 14:23:19 raspberrypi [ora_pkt_twd[1373]: REPORT: # PULL_R             | SP(onse) datagrams received: 0 (0 bytes)                                                                 |
| Jun 25 14:23:19 raspberryp1 [ora_pkt_twd[1373]: REPORT: # RF pac             | (ets sent to concentrator: 0 (0 bytes)                                                                   |
| Jun 25 14:23:19 raspberryp1 Jora_pkt_twd[1373]: REPORT: # TX err             | ins: 0                                                                                                   |
| Jun 25 14:23:19 raspberrypi [ora_pkt_twd[1373]: REPORT: # TX rej             | <pre>2cted (collision packet): 0.00% (req:2, rej:0)</pre>                                                |
| Jun 25 14:23:19 raspberrypi lora_pkt_fwd[1373]: REPORT: # TX rej             | ected (collision beacon): 0.00% (req:2, rej:0)                                                           |
| Jun 25 14:23:19 raspberrypi [ora_pkt_twd[1373]: REPORT: # TX rej             | <pre>icted (too late): 0.00% (req:2, rej:0)</pre>                                                        |
| Jun 25 14:23:19 raspberryp1 [ora_pkt_twd[1373]: REPORT: # TX rej             | <pre>icted (too early): 0.00% (req:2, rej:0)</pre>                                                       |
| Jun 25 14:23:19 raspberryp1 Jora_pkt_twd[1373]: REPORT: # BEACON             | queued: 0                                                                                                |
| Jun 25 14:23:19 raspberrypi Jora_pkt_twd[1373]: REPORT: # BEACON             | sent so far: 0                                                                                           |
| Jun 25 14:23:19 raspberrypi Jora_pkt_twd[13/3]: REPORT: # BEACON             | rejected: 0                                                                                              |
| Jun 25 14:23:19 raspberrypi Jora_pkt_twd[13/3]: REPORT: ### [JIT             | ###                                                                                                    |
| <pre>Jun 25 14:23:19 raspberryp1 [ora_pkt_fwd[1373]: INFO: # SX1301 t</pre>  | (Me (PPS): 1622469559                                                                                    |
| JUD 25 14:23:28 raspperrypt lora pkt twdi13/31: sridw receive:11             | 15: ETEQ CONTENT: 1 3/ 1 5 18                                                                            |

# If there are LoRaWAN nodes transmits nearby, we can see the traffic in TTN v3 -> Gateway --> Live data

| Uver             | view 🗖 Applications 📑 Gatew | ays 🛋 Organizations                                                                                | ⊕ EU<br>No su        | J1 Community<br>pport plan ⑦ | kilight      |
|------------------|-----------------------------|----------------------------------------------------------------------------------------------------|----------------------|------------------------------|--------------|
|                  | Gateways 🗲 raspberry        | > Live data                                                                                        |                      |                              |              |
| Time             | Туре                        | Data preview Verbo                                                                                 | se stream 🔿 🗙        | 🗄 Export as JSON             | 🛿 Pause 🧻 Cl |
| ₱ 13:33:1        | .8 Receive gateway status   | Metrics: { ackr: 0, rxfw: 2, rxin: 2, rxok: 2, txin: 0, txok: 0 } Versions: { ttn-lw-gateway-serve | r: "3.17.2" }        |                              |              |
| ↑ 13:32:5        | 9 Receive uplink message    | DevAddr: 26 88 F0 80 😔 🌇 FCnt: 317 FPort: 2 Confirmed uplink Data rate: SF78W125 SNR: -4           | RSSI: -129           |                              |              |
| ↑ 13:32:5        | 7 Receive uplink message    | DevAddr: 26 08 D2 C6 🕫 🚯 FCnt: 41459 FPort: 2 Confirmed uplink Data rate: SF108W125 SNR:           | -2.8 RSSI: -128      |                              |              |
| <b>7</b> 13:32:4 | 18 Receive gateway status   | Metrics: { ackr: 0, rxfw: 1, rxin: 2, rxok: 1, txin: 0, txok: 0 } Versions: { ttn-lw-gateway-serve | r: <b>"3.17.2"</b> } |                              |              |
| ↑ 13:32:2        | 4 Receive uplink message    | DevAddr: 26 08 88 9C 😳 🚡 FCnt: 42880 FPort: 10 Data rate: SF78W125 SNR: -3.5 RSSI: -128            |                      |                              |              |
| <b>7</b> 13:32:1 | .8 Receive gateway status   | Metrics: { ackr: 0, rxfw: 1, rxin: 1, rxok: 1, txin: 0, txok: 0 } Versions: { ttn-lw-gateway-serve | r: <b>"3.17.2"</b> } |                              |              |
| ↑ 13:31:5        | 9 Receive uplink message    | DevAddr: 26 88 F0 8D 😳 🐞 FCnt: 316 FPort: 2 Confirmed uplink Data rate: SF78W125 SNR: -4.          | 2 RSSI: -129         |                              |              |
| <b>7</b> 13:31:4 | 8 Receive gateway status    | Metrics: { ackr: 0, rxfw: 2, rxin: 2, rxok: 2, txin: 0, txok: 0 } Versions: { ttn-lw-gateway-serve | r: "3.17.2" }        |                              |              |
| ↑ 13:31:4        | 1 Receive uplink message    | DevAddr: 26 88 6C 58 😔 🐞 FCnt: 40141 FPort: 2 Data rate: SF7BW125 SNR: 9.8 RSSI: -99               |                      |                              |              |
| ↑ 12:27:2        | 6 Receive uplink message    | DevAddr: 26 88 C9 24 😳 🚯 FCnt: 2018 FPort: 2 Data rate: SF78M125 SNR: -5 RSSI: -132                |                      |                              |              |
| ↑ 12:27:2        | 4 Receive uplink message    | DevAddr: 26 08 08 58 😳 🚯 FCnt: 2018 FPort: 2 Data rate: SF78M125 SNR: 4.5 RSSI: -121               |                      |                              |              |
| ↑ 12:27:2        | 2 Receive uplink message    | DevAddr: 26 08 95 58 🗘 🐐 FCnt: 2019 FPort: 2 Data rate: SF78M125 SNR: -8.2 RSSI: -134              |                      |                              |              |
| <b>7</b> 12:27:1 | .8 Receive gateway status   | Metrics: { ackr: 0, rxfm: 4, rxin: 6, rxok: 4, txin: 0, txok: 0 } Versions: { ttn-lw-gateway-serve | r: "3.17.2" }        |                              |              |
| ↑ 12:27:6        | 5 Receive uplink message    | DevAddr: 26 08 E3 F8 😳 🚡 FCnt: 2019 FPort: 2 Data rate: SF78M125 SNR: -4 RSSI: -129                |                      |                              |              |
| ↑ 12:26:         | 9 Receive uplink message    | DevAddr: 26 08 F0 00 🗘 🐞 FCnt: 250 FPort: 2 Confirmed uplink Data rate: SF78W125 SNR: -7.          | 2 RSSI: -132         |                              |              |

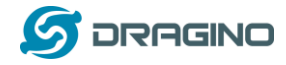

## 2.3.6 Commands to handle service

- Stop lorapktfwd service: sudo systemctl stop lorapktfwd
- > Disable lorapktfwd auto run after boot: sudo systemctl disable lorapktfwd
- Start lorapktfwd : sudo systemctl start lorapktfwd
- > Auto run lorapktfwd after boot: sudo systemctl enable lorapktfwd
- Show status of lorapktfwd: sudo systemctl status lorapktfwd

## 3. Order Info

Part Number: PG1301-XX

- PG1301-868 (For Bands: EU868,IN865)
- PG1301-915 (For Bands: US915,AU915,AS923,KR920)
- PG1301-470 (For Band: CN470)

## 4. Packing Info

#### Package Includes:

- ✓ PG1301 x 1
- ✓ LoRa Antenna x 1
- ✓ GPS antenna x 1

## **Dimension and weight**:

- ✓ Device Size: cm
- ✓ Device Weight:
- ✓ Package Size / pcs : cm
- ✓ Weight / pcs :
- 5. FAQ

## 5.1 How to compile the pkt-fwd for RPi?

#### Step 1: Update Raspian to the latest one.

sudo apt-get update sudo apt-get upgrade

#### Step 2: Get source code:

git clone <a href="https://github.com/dragino/pi\_gateway\_fwd.git">https://github.com/dragino/pi\_gateway\_fwd.git</a>

Step3: Enter into pi\_gateway\_fwd and run make && make deb Then you will get the lorapktfwd.deb

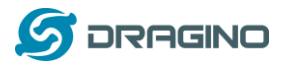

## 6. Reference

Datasheet, User Manual & Software Download: <u>http://www.dragino.com/downloads/downloads/LoRa\_Gateway/PG1301/</u>

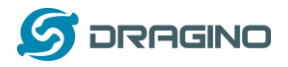

## 7. Support

- Support is provided Monday to Friday, from 09:00 to 18:00 GMT+8. Due to different timezones we cannot offer live support. However, your questions will be answered as soon as possible in the before-mentioned schedule.
- Provide as much information as possible regarding your enquiry (product models, accurately describe your problem and steps to replicate it etc) and send a mail to

support@dragino.com